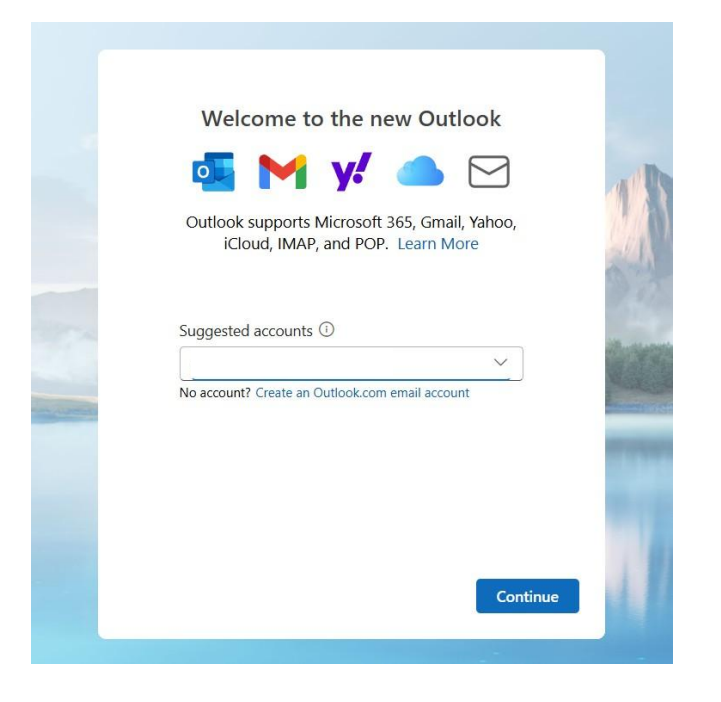

1. Type in your @mvtvwireless.com email address and then hit continue.

2. It will pull up as IMAP so you'll need to hit "select Provider" and choose POP

|                                      | MAP                |               |
|--------------------------------------|--------------------|---------------|
|                                      |                    |               |
| SMTP Configuration                   |                    |               |
| SMTP username *                      |                    |               |
| SMTP password                        |                    |               |
| *****                                |                    |               |
| Enter your SMTP password if it diffe | rs from your IMAP/ | POP password. |
| SMTP Outgoing server *               |                    | Port *        |
|                                      |                    | 587           |
| Secure connection type               |                    |               |
|                                      |                    | Calastanuidan |

## **INCOMING SERVER SETTINGS:**

- 1. Once in the POP setting type in the password
  - a. (make sure the show more button is on)
- 2. Type in the correct POP Incoming server: imail.mvtvwireless.com
  - a. (it'll automatically come in as mail.gosecure.net)
- 3. Incoming Port Setting is 995
- 4. Secure connection type: SSL/TLS (recommended)
- 5. Hit continue

|                          | РОР       |                 |          |
|--------------------------|-----------|-----------------|----------|
|                          | $\square$ |                 |          |
| Password * (i)           |           |                 | 1        |
|                          |           | 0               |          |
| Forgot password?         |           |                 |          |
| Show more 🗾              |           |                 | Ball     |
| Use recommended settings |           |                 |          |
| POP Incoming server *    |           | Port *          | C Ser La |
| imail.mvtvwireless.com   |           | 995             | 100      |
| Secure connection type   |           |                 |          |
| SSL / TLS (recommended)  |           | $\sim$          | -        |
|                          |           |                 |          |
|                          | Continue  | Select provider |          |

## OUTGOING SERVER SETTINGS:

- 1. Type in the correct SMTP Outgoing server: imail.mvtvwireless.com
  - a. (it'll automatically come in as mail.gosecure.net)
- 2. Outgoing port settings: 587
- 3. Secure connection type: SSL/TLS (recommended)
- 4. Hit continue
- 5. Your @mvtvwireless.com email is all set up!

| area is n 3 (                       | mytywireless com       |           |
|-------------------------------------|------------------------|-----------|
| gregispse                           | envertieless.com       |           |
|                                     | $\square$              |           |
| SMTP username *                     |                        |           |
|                                     |                        |           |
| SMTP password                       |                        |           |
| ****                                |                        |           |
| Enter your SMTP password if it diff | ers from your IMAP/POP | password. |
| SMTP Outgoing server *              |                        | Port *    |
| imail.mvtvwireless.com              |                        | 587       |
| Secure connection type              |                        |           |
| SSL / TLS (recommended)             |                        | ~         |